Cliquer sur le lien suivant pour consulter l'appel à projets FDVA1 et accéder au service de dépôt en ligne « Portail des aides » à partir de l'onglet « déposer votre demande » :

https://www.bretagne.bzh/aides/fiches/ess-economie-sociale-et-solidaire-formation-benevoles-associatifs/

A l'arrivée sur PDA, l'association pourra :

- Cliquer sur Créer un compte
  - ou
- si une demande pour un autre dispositif de la Région a déjà été déposée par l'association sur PDA, rentrer l'identifiant et mot de passe => Se connecter

Pour tout problème technique, il faudra cliquer sur le bouton « assistance » et expliquer votre situation bloquante

| ⑦ Assistance              | onse vous sera apportée sous 24h.                                                                                                    |
|---------------------------|----------------------------------------------------------------------------------------------------|
|                           | Bienvenue<br>Connectez-vous à votre espace personnel.                                                                                                    |
| ×                         | Besoin d'aide ? Cliquez sur le bouton [? Assistance] en bas à droite.<br>Une réponse vous sera apportée, par mail, dans les plus brefs délais. Pensez à vérifier vos<br>SPAMS ou courriers indésirables. |
| Région<br>BRETAGNE        | Connexion                                                                                                    |
| Service de dépôt en ligne | Mot de passe                                                                                                    |
|                           | Se connecter +)                                                                                                    |
|                           | د Récupérer mes informations de connexion<br>د Créer un compte                                                                                                    |

Pour créer votre compte, rentrer les informations suivantes

|                          |                                             | Créez votre compte                             |   |
|--------------------------|---------------------------------------------|------------------------------------------------|---|
|                          | Les champs                                  | marqués d'un astérisque (*) sont obligatoires. |   |
|                          | Vos informations de connex                  | ion                                            |   |
|                          | Identifiant *                               |                                                | 0 |
| X                        | Mot de passe *                              |                                                |   |
| Région                   | Confirmation du mot de passe *              |                                                |   |
| ervice de dépôt en ligne | Vos informations personnelle                | 95                                             |   |
|                          | Civilité *                                  | - Votre choix -                                | ~ |
|                          | Nom *                                       |                                                |   |
|                          | Prénom *                                    |                                                |   |
|                          | Adresse électronique *                      |                                                |   |
|                          | Confirmation de l'adresse<br>électronique * |                                                |   |
|                          |                                             |                                                |   |

Le compte a bien été créé. Pour l'activer, il faudra aller cliquer sur le lien transmis par mail dans la messagerie de la structure. Après le clic, l'association sera redirigée directement vers la page de connexion du Portail des Aides.

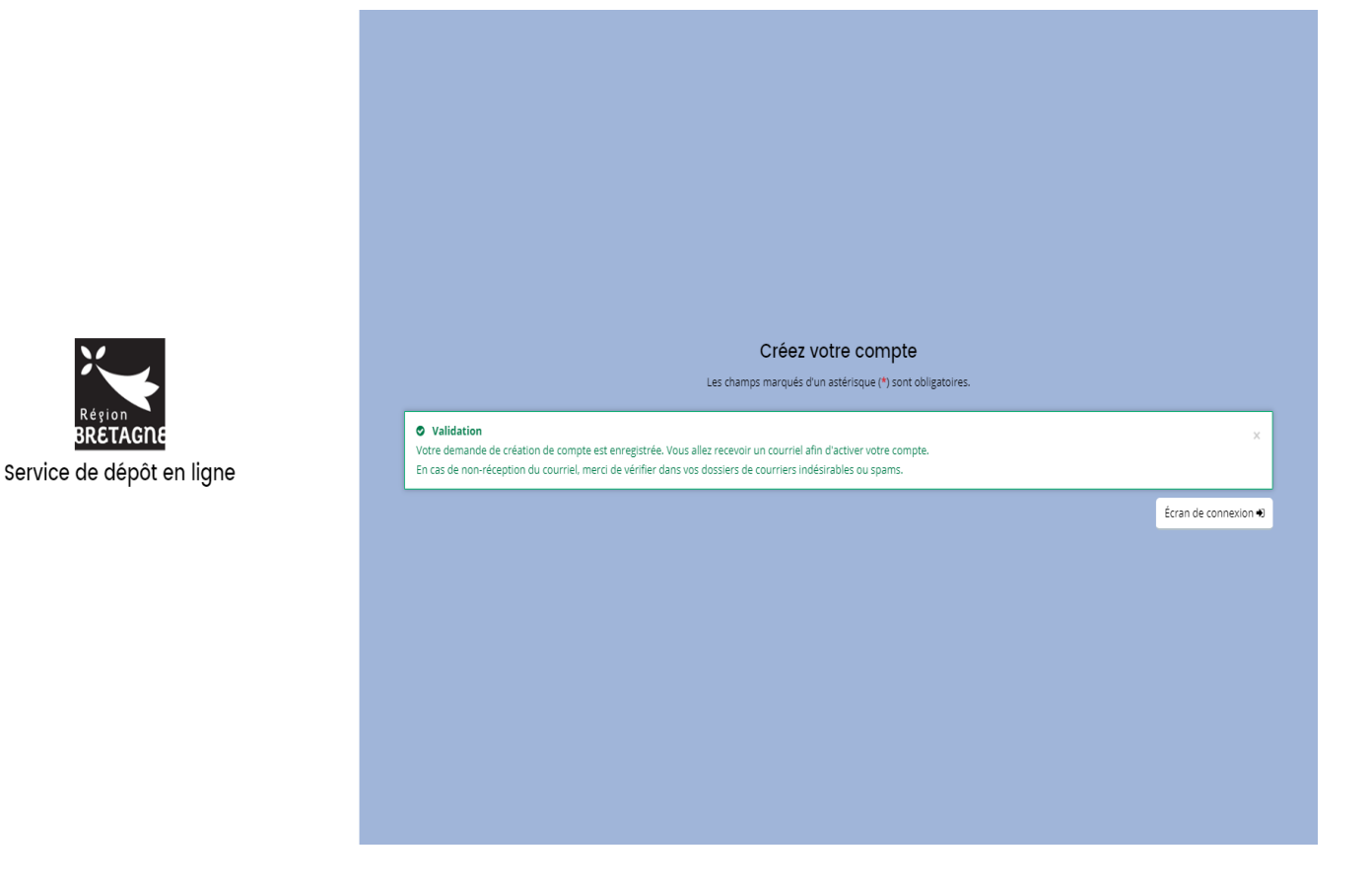

\*En cas de mot de passe oublié : renseigner comme ci-dessous, votre adresse mail ou identifiant. Un mail vous sera de nouveau transmis

|      | Identifiant oublie                                                                                                    |
|------|----------------------------------------------------------------------------------------------------|
|      | Récupérez votre identifiant en indiquant ci-dessous votre adresse électronique, puis retrouvez-le dans le courriel qui vous sera transmis.                                              |
|      | Validation Si un compte correspondant à cet email existe, vous allez recevoir un courriel avec l'identifiant correspondant à l'adresse suivante : noemie.couvrand@bretagne.bzh.         |
|      | Adresse electronique * noemie.couvrand@bretagne.bzh                                                                                                    |
|      |                                                                                                    |
| iane | • v.                                                                                                    |
| .5   | Réinitialisation du mot de passe                                                                                                    |
|      |                                                                                                    |
|      |                                                                                                    |
|      | Réinitalisez votre mot de passe en indiquant ci-dessous votre identifiant ou votre adresse electronique, puis suivez les instructions fournies dans le courriel qui vous sera transmis. |
|      | Réinitalisez votre mot de passe en indiquant ci-dessous votre identifiant ou votre adresse électronique, puis suivez les instructions fournies dans le courriel qui vous sera transmis. |
|      | Réinitalisez votre mot de passe en indiquant ci-dessous votre identifiant ou votre adresse électronique, puis suivez les instructions fournies dans le courriel qui vous sera transmis. |

Service de

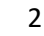

Pour votre information, tant que la demande FDVA1 n'a pas été transmise à nos services, l'association peut revenir à tout moment sur celle-ci jusqu'à la date de clôture de l'appel à projets et ainsi, terminer de remplir ses informations sur le portail des aides plus tard.

Voici les étapes :

Revenir sur la page du dispositif FDVA1 à partir de du site <u>www.bretagne.bzh</u>, via le lien suivant :

https://www.bretagne.bzh/aides/fiches/ess-economie-sociale-et-solidaire-formation-benevoles-associatifs/

Dérouler ensuite l'items « déposer votre demande » et aller cliquer sur le bouton « Suivi de l'aide régionale », comme ci-dessous :

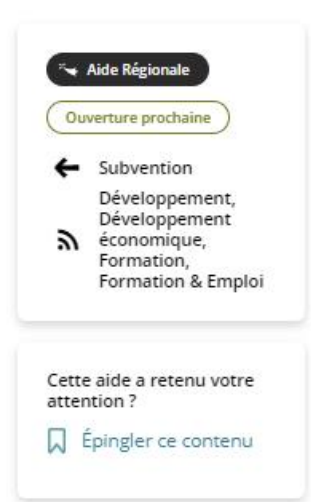

#### Déposer votre demande

#### Modalités de dépôt de la demande Régionale

Le dépôt de demande se fait **uniquement par voie dématérialisée**, via le bouton "demande d'aide régionale" ci-dessous. Le dossier est à compléter à l'aide de la liste des pièces à télécharger sur cette page.

Afin de faire connaître vos offres de formations, et compléter éventuellement vos sessions, nous vous invitons fortement à les déposer gratuitement sur le portail de la formation des bénévoles en Bretagne animé par le Mouvement Associatif de Bretagne (cf. présentation) :

https://www.formations-benevoles.bzh

#### Calendrier :

- the set of the set of the set of the
- contracts in Securit Term Securit Security Security Security

#### Pièces à joindre à votre demande :

- Is also partial cost bogstor per l'associador de properties de formation de la coste (11 m) pales
- Mitorrenaginari decréavaciones
- Is the specific of the during a structure of the specific of discrete set and the size. For the the state specific contracts the specific of the medice of specific structures <u>and specific structure</u> specific structures.
- Teste un fait d'autophone real d'agric parte la construction de la construction internet empañantes, la collection de particulante
- Unitable acculario deserviture industriant acceleration
- HARD TRUTHER STOCK

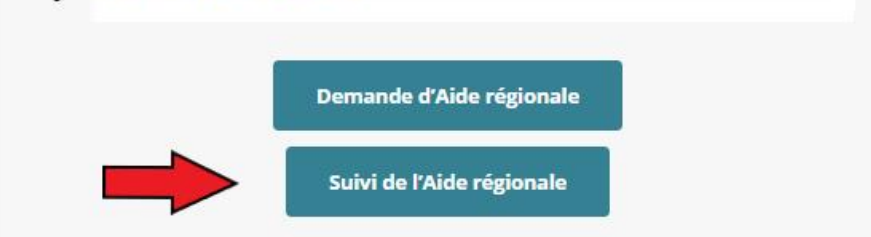

Vous êtes redirigé vers le portail des aides ; vous devez alors vous reconnecter et cliquer sur « Espace personnel » => « Compléter et Suivre mes demandes d'aide ».

|                                                     | Espace personnel                                                         |                               |
|-----------------------------------------------------|--------------------------------------------------------------------------|-------------------------------|
| Votre espace personnel : un accès rapide à vo       | re tiers, vos demandes d'aide par thématique, vos fils de discussion     |                               |
| Mes informations ASSOCIATION_TEST                   | Mes services                                                             | Mes documents reçus           |
| Association<br>TEST<br>Bât 1<br>1 route de Fougères | Déposer une demande d'alde<br>Compléter et suivre mes demandes<br>d'alde | Accéder à mes documents reçus |

Cliquer ensuite sur le petit carré bleu « accéder » pour modifier sa demande :

| Selon le statut des demandes, vous po | ouvez accéder à leur suivi, aux réponses aux sollicitations et à l | l'avancement de leur paiement. |            |
|---------------------------------------|--------------------------------------------------------------------|--------------------------------|------------|
| Q Rechercher                          |                                                                    |                                | Rechercher |
| Statut :                              | Téléservice :                                                      | Exercice :                     |            |
| Recherche par statut                  | Recherche par téléservice                                          | Non filtré 🗸                   |            |
|                                       |                                                                    |                                |            |

Pour la première connexion, l'association arrive sur la page d'accueil usagers :

1 – Préambule (qui récapitule les étapes)

Dans l'encadré « 1. Préparation », il y a « Plus d'informations sur l'aide de la Bretagne ». Ce lien permet de rediriger l'association vers le site bretagne.bzh sur la page du FDVA (cahier des charges, etc..)

|                                                           |                                                                                                    | Aire Appelap                                             | iojet rova i . rieumbui                                                                                                | 3                                                             |
|-----------------------------------------------------------|----------------------------------------------------------------------------------------------------|----------------------------------------------------------|----------------------------------------------------------------------------------------------------|---------------------------------------------------------------|
| 1<br>Préambule                                            | 2<br>Critères d'éligibilité                                                                                                    | 3<br>Vos coordonnées                                     | 4<br>Votre demande                                                                                                    | 5<br>Récapitulatif                                            |
| Préambule                                                 |                                                                                                    |                                                          |                                                                                                    |                                                               |
|                                                           |                                                                                                    |                                                          |                                                                                                    | Suivant G                                                     |
| e demande en cours peut ê                                 | Cet espace vous perme<br>tre modifiée en allant dans le menu "Suivre mes d                                                                                                    | et de déposer vo<br>l <u>emandes"</u> , accessible depui | otre demande d'aide.<br>s la page d'accueil.                                                                           |                                                               |
| lemandes transmises ne so                                 | nt plus modifiables, sauf autorisation de la Région<br><b>Moi</b>                                                                                                    | l.                                                       | La Région Breta                                                                                                    | gne                                                           |
| Je saisis les information<br>trois mois à partir de la cr | Plus d'informations sur l'aide de la Bretagne<br>2. Dépôt<br>is et dépose les pièces justificatives dans un délai de<br>éation du dossier. Ma demande est sauvegardée au<br>fur et à mesure de sa saisie. |                                                          |                                                                                                    |                                                               |
|                                                           |                                                                                                    | 3. Re                                                    | ecevabilité<br>Région vous confirme la recevabilité de la                                                              | demande.                                                      |
|                                                           |                                                                                                    | 4. In<br>La l<br>de                                      | istruction<br>Région instruit votre dossier, échange ave<br>l'avancement du dossier.                                   | c vous si besoin et vous informe                              |
|                                                           |                                                                                                    | 5. N<br>La I<br>Cor                                      | otification de proposition aux él<br>Région vous informe de la date du passag<br>mmission Permanente et du montant sou | <b>us régionaux</b><br>le de votre dossier en<br>mis au vote. |
|                                                           |                                                                                                    | 6. Vo<br>Vot<br>Per                                      | ote des élus régionaux<br>re demande est soumise au vote des élus<br>manente.                                          | i lors d'une Commission                                       |
|                                                           |                                                                                                    |                                                          |                                                                                                    |                                                               |

Suivant

2 - Critères d'éligibilité

| 0               | 2                      | 3               | •             | 6             |
|-----------------|------------------------|-----------------|---------------|---------------|
| Préambule       | Critères d'éligibilité | Vos coordonnées | Votre demande | Récapitulatif |
| Critères d'élig | ibilité                |                 |               |               |
| Critères d'élig | ibilité                | O QUÍ O NO      |               | Suivant O     |

Si l'association répond « Oui » à la question association sportive, la demande est bloquée car les associations sportives sont non éligibles au dispositif.

|                  | ECONOM             | Les critères que vous avez s | aisis indiquent que vous n'êtes pas éli | igible pour ce dispositif. | ilité              |
|------------------|--------------------|------------------------------|-----------------------------------------|----------------------------|--------------------|
| 1<br>Préambule   |                    | Critères d'éligibilité       | Vos coordonnées                         | © Fermer<br>Votre demande  | 5<br>Récapitulatif |
| Critères d       | éligibilité        |                              |                                         |                            |                    |
| ⊖ Précédent      |                    |                              |                                         |                            |                    |
| Etes-vous une as | sociation sportive | (financement ANS) ? *        | Oui O Non                               | n                          |                    |
|                  |                    |                              |                                         |                            |                    |

Si non à la réponse, l'association peut continuer de remplir sa demande.

## 3- Vos coordonnées

A. Si vous avez déjà un compte, vous arrivez sur la <u>fiche récapitulative</u> des informations de l'association : Vous pouvez ensuite remplir les moyens humains, date de création de l'association etc.

B. Si vous venez de créer un compte, il vous sera demandé l'identification de l'association : adresse, SIRET etc..

ECONOMIE SOCIALE ET SOLIDAIRE - Appel à projet FDVA 1 : Fiche récapitulative

| Préambule                    | 2<br>Critères d'éligibilité | Vos coor   | données             | 4<br>Votre demande | 5<br>Récapitulatif                      |
|------------------------------|-----------------------------|------------|---------------------|--------------------|-----------------------------------------|
| Fiche récapitule             | ative                       |            |                     |                    |                                         |
| récédent                     |                             |            |                     |                    | Suivant 🛛                               |
| Identification               |                             |            |                     |                    |                                         |
| ASSOCIATION_TEST             |                             | Ø          | Adresse principale  |                    | C                                       |
| Siret : 775000000 05 110     |                             |            | TEST                |                    |                                         |
| Type de tiers : Association  |                             |            | Bât 1               |                    |                                         |
| Forme juridique : Associatio | n 101 1901                  |            | 1 route de Fougères |                    |                                         |
| 02 22 51 41 79               |                             |            | FRANCE              |                    |                                         |
| noemie.couvrand@bretag       | gne.bzh                     |            |                     |                    | C                                       |
| •                            |                             |            |                     |                    |                                         |
| Madame Noemie COU            | JVRAND                      | <b>a</b> 1 |                     |                    |                                         |
|                              | Fonction : Présidente       |            |                     |                    |                                         |
| Représentant légal           |                             |            |                     |                    |                                         |
| TEST                         |                             |            |                     |                    |                                         |
| Bât 1                        |                             |            |                     |                    |                                         |
| 1 route de Fougères          |                             |            |                     |                    |                                         |
| 35000 RENNES FRANCE          |                             |            |                     |                    |                                         |
|                              |                             |            |                     |                    |                                         |
| <b>C</b> 02 22 51 41 79      |                             |            |                     |                    |                                         |
| noemie.couvrand@bre          | etagne.bzh                  |            |                     |                    |                                         |
|                              |                             |            |                     | 🕀 Cré              | er un nouveau représentant              |
|                              |                             |            |                     |                    |                                         |
| Agréments et labels          |                             |            |                     |                    |                                         |
|                              |                             |            |                     |                    | <ul> <li>Ajouter un agrément</li> </ul> |
| Relations avec d'autr        | es associations             |            |                     |                    |                                         |
|                              |                             |            |                     |                    |                                         |
| Relations                    |                             |            |                     |                    |                                         |
|                              |                             |            |                     |                    |                                         |

#### • Moyens humains

|                                                 | 2020 | 2021 | 2022 |                  |
|-------------------------------------------------|------|------|------|------------------|
| Données associations                            |      |      |      |                  |
| lombre d'adhérent-e-s                           |      |      |      |                  |
| ont femmes                                      |      |      |      |                  |
| ont hommes                                      |      |      |      |                  |
| lombre d'emplois aidés                          |      |      |      | 404 page not fou |
| ombre de salarié·e·s en ETP                     |      |      |      |                  |
| ombre total de salarié·e·s                      |      |      |      |                  |
| ombre de bénévoles                              |      |      |      |                  |
| ombre total membres du Conseil d'administration |      |      |      |                  |
| ont femmes                                      |      |      |      |                  |
| ont hommes                                      |      |      |      |                  |
|                                                 |      |      |      |                  |
| Description moyens<br>humains                   |      |      |      | 0                |

Enregistrer

Remplir ensuite la date de création de l'association et les effectifs puis cliquer sur suivant.

| Les champs marqués d'un * sont obligatoires.                                                                                                    |              |      |                                             |      |
|----------------------------------------------------------------------------------------------------|--------------|------|---------------------------------------------|------|
|                                                                                                    |              |      |                                             |      |
| <ul> <li>Informations complementaires</li> </ul>                                                                                                  |              |      |                                             |      |
| Informations complementaires     Date de création de l'association *                                                                              | 18/03/1978   |      | Format attendu : jj/mm/aaaa                 |      |
| Informations complementaires     Date de création de l'association *     Effectifs  Effectifs de l'entreprise au 31 décembre des deux dernières   | 18/03/1978 🔁 |      | Format attendu : jj/mm/aaaa                 |      |
| Informations complementaires      Date de création de l'association *      Effectifs  Effectifs de l'entreprise au 31 décembre des deux dernières | 18/03/1978   | 2019 | Format attendu : jj/mm/aaaa                 |      |
| Informations complementaires      Date de création de l'association *      Effectifs  Effectifs Nombre de CDI ETP *                               | 18/03/1978 📑 | 2019 | Format attendu : jj/mm/aaaa<br>2020<br>1,00 | 2,00 |

Vous allez ensuite passer à l'étape 4 - votre demande.

Cette année, il est demandé de faire un choix sur le type de subvention annuel ou pluriannuel (un seul choix possible). Une Foire aux Questions est disponible sur la rubrique « déposer votre demande » - « FAQ-2023 » via ce lien :

https://www.bretagne.bzh/app/uploads/FAQ-2023.pdf

| © Précédent                                                                                             |                                                                                                | Suivant O                                                                                                    |
|----------------------------------------------------------------------------------------------------|------------------------------------------------------------------------------------------------|----------------------------------------------------------------------------------------------------|
| En 2023 deux modalités de dépôt sont possibles (faire un s                                              | eul choix) :                                                                                   |                                                                                                    |
| demande de soutien annuel (demande identique au     demande de soutien pluriannuel : Seules certaines a | x appels à projets précédents) ;<br>ssociations sont autorisées à déposer ce type de demande : |                                                                                                    |
| • Tête de réseau associative : Fédération qu'elle                                                       | s soient régionales ou départementales ;                                                       |                                                                                                    |
| Association impliquée dans la démarche Guid                                                             | Asso en tant qu'accompagnateur generaliste.                                                    |                                                                                                    |
|                                                                                                    |                                                                                                |                                                                                                    |
| Les champs marques o un - sont obligatoires.                                                            |                                                                                                |                                                                                                    |
| Type de demande de subvention *                                                                         | Demande de soutien annuel                                                                      | Merci de prendre contact avec le service pour vérifier<br>votre éligibilité dans le cas d'une demande de soutien                 |
| Type de demande de subvention *                                                                         | Demande de soutien annuel                                                                      | Merci de prendre contact avec le service pour vérifier<br>votre éligibilité dans le cas d'une demande de soutien<br>pluriannuel. |

### 4- Votre demande

| Votre projet                                                                                                    |                                   |         |
|----------------------------------------------------------------------------------------------------|-----------------------------------|---------|
| votre projet                                                                                                    |                                   | _       |
| Précédent                                                                                                    |                                   | Suivant |
| Montant sollicité *                                                                                                    |                                   |         |
| Détails de la demande                                                                                                    |                                   |         |
|                                                                                                    |                                   |         |
| Questions préalables                                                                                                    |                                   |         |
| Mon association s'engage à respecter les items du                                                                                                  | Veuillez sélectionner une valeur  |         |
| contrat d'engagement républicain *                                                                                                    | Contrat d'engagements républicain |         |
| Première participation FDVA1 ?*                                                                                                    | O Oui O Non                       |         |
| Nombre de salarié·e·s en ETP *                                                                                                    |                                   |         |
| Domaine d'activité *                                                                                                    | Veuillez sélectionner une valeur  | `       |
| Territoire d'intervention de l'association *                                                                                                    | Veuillez sélectionner une valeur  | `       |
| Nombre approximatif de bénévoles différents                                                                                                    |                                   |         |
|                                                                                                    |                                   |         |
| concernés par les formations dispensées par votre<br>association *                                                                                 |                                   |         |
| concernés par les formations dispensées par votre<br>association *<br>Dépôt des formations sur le portail du Mouvement<br>Associatif de Bretagne * | O Oui O Non                       |         |

Attention si vous faites une **demande de soutien pluriannuel**, ne pas remplir le tableau ci-dessous (vous pouvez cliquer sur « suivant »). A la place de celui-ci, il sera demandé de remplir **un formulaire**, qui se trouvera dans les pièces justificatives en dernière étape de la demande sur le portail des aides !

Pour les associations qui **demande un soutien annuel**, merci de bien compléter le tableau récapitulatif des formations envisagées, en cliquant sur « ajouter » comme expliqué ci-dessous :

| (première li<br>Si vous faite | es une <b>demande</b><br>gne = action pric<br>es une <b>demande</b> | e <b>de soutien an</b><br>pritaire).<br>e <b>de soutien plu</b> | <b>nuel</b> , merci de c<br>I <b>riannuel</b> , ne pa | ompléter le tabl<br>s compléter le t | eau suivant. Et<br>ableau suivant ( | dans ce cas, veu<br>(le formulaire es | illez saisir vos a<br>st à télécharger ( | ctions de forma<br>dans les pièces j | tion dans l'ordre<br>ustificatives). | de vos priorité |
|-------------------------------|---------------------------------------------------------------------|-----------------------------------------------------------------|-------------------------------------------------------|--------------------------------------|-------------------------------------|---------------------------------------|------------------------------------------|--------------------------------------|--------------------------------------|-----------------|
|                               |                                                                     |                                                                 |                                                       |                                      |                                     |                                       |                                          |                                      |                                      | <b>⊕</b> Ajou   |
| Nom de la                     | Date de dé                                                          | Date de fin                                                     | Commune                                               | Intervenant                          | Durée en j                          | Nombre d                              | Montant d                                | Nombre to                            | Type de la                           |                 |
| Gestion RH                    | 24/01/2023                                                          | 24/01/2023                                                      | RENNES                                                | Formateur<br>Interne<br>(440€ / 420€ | 1,00                                | 1                                     | 440,00 €                                 | 12                                   | 1ère<br>demande                      | 6               |

# A partir du tableau récapitulatif des formations, il faudra cliquer sur « ajouter » afin de détailler la formation en question. S'il y a d'autres formations à inscrire, ce sera la même procédure.

La fenêtre suivante (« ajouter une ligne ») s'affiche après avoir cliqué sur « ajouter » :

| Tableau : Récapitulatif des for                                                                                            | AJOUTER UNE LIGNE                                        |                                                                                                    | ×                                             |
|----------------------------------------------------------------------------------------------------|----------------------------------------------------------|----------------------------------------------------------------------------------------------------|-----------------------------------------------|
| Si vous faites une <b>demande de so</b>                                                                                    | Tableau : Récapitulo                                     | atif des formations envisagées                                                                                                    | mation dans l'ordre de vos priorités          |
| Si vous faites une <b>demande de so</b>                                                                                    | Nom de la formation *                                    |                                                                                                    | ces justificatives).                          |
|                                                                                                    | Typologie de la<br>formation *                           | Veuillez sélectionner une valeur                                                                                                    |                                               |
| Nom de laDate de déDateGestion RH24/01/202324/0                                                                            |                                                          | <ul> <li>Specifique : a licule e avec le projet associatif (exemple<br/>: formation des animateurs des bibliothèques de rue,<br/>formation à l'alcoologie).</li> <li>Transversale : liée au fonctionnement de l'association<br/>(exemple : fonction employeur, comptabilité, gestion<br/>des ressources humaines, juridiques), transposable à<br/>d'autres associations et donc potentiellement<br/>mutualisable.</li> </ul> | C Ajouter                                     |
|                                                                                                    | Domaine/Thème *                                          | Veuillez sélectionner une valeur                                                                                                    | ⊘ Enregistrer                                 |
| Mantians lágalas   Dagadas parsonnallas   Turaviel                                                                         | Objectifs *                                              |                                                                                                    | Pácian Pratagna   Powerad Pr MCDIS 2022       |
| Faites-vous appel à un prest.                                                                                              | Description *                                            |                                                                                                    |                                               |
| Tableau : Récapitulatif des for                                                                                            | Les formations proposées sont-elles gratuites ? *        | O Oui O Non                                                                                                    |                                               |
| Si vous faites une <b>demande de so</b><br>(première ligne = action prioritaire<br>Si vous faites une <b>demande de so</b> | Si non, montant demandé<br>par bénévole                  | •                                                                                                    | mation dans l'ordre de vos priorités          |
|                                                                                                    | Niveau *                                                 | Veuillez sélectionner une valeur                                                                                                    |                                               |
|                                                                                                    | Date de début *<br>Date de fin *                         |                                                                                                    | O Ajouter                                     |
| Nom de la Date de de Date                                                                                                  | Commune du lieu de la                                    |                                                                                                    | 1ère                                          |
| Gestion RH 24/01/2023 24/0                                                                                                 | Intervenant *                                            | Veuillez sélectionner une valeur                                                                                                    | demande                                       |
| © Précédent                                                                                                    | Durée en jours par<br>session *                          |                                                                                                    | © Enregistrer Suivant ©<br>404 page not found |
| Mentions légales   Données personnelles   Tutoriel<br>Parces-vous apper a un press                                         | Montant demandé *                                        | 3 maximum                                                                                                    | Région Bretagne   Powered By MGDIS - 2022     |
| Tableau : Récapitulatif des for                                                                                            | Nombre total de<br>bénévoles à former (par<br>session) * | Sont exclus les salariés, les services civiques, les adhérents,                                                                                                    |                                               |
| Si vous faites une <b>demande de so</b><br>(première ligne = action prioritaire                                            | Explication à la                                         |                                                                                                    | rmation dans l'ordre de vos priorités         |
| Si vous faites une <b>demande de so</b>                                                                                    | dérogation pour le<br>nombre de bénévoles<br>formés      | Si le nombre de bénévoles formés est inférieur à 12,<br>merci d'en préciser les raisons.                                                                                                    | ces justificatives).                          |
|                                                                                                    | Type de la demande *                                     | Veuillez sélectionner une valeur                                                                                                    | O Ajouter                                     |
| Nom de la Date de dé Date                                                                                                  | Formation organisée sur<br>les territoires ruraux où la  | Oui O Non                                                                                                    | io Type de la                                 |
| Gestion RH 24/01/2023 24/0                                                                                                 | densité de formation est<br>la plus faible (4 points) *  |                                                                                                    | 1ère<br>demande                               |

| Faites-vous appel à un prest.                                                   | Projet favorisant<br>l'engagement de la<br>jeunesse (formation<br>assurée par des                                                                          | Oui O Non                                                                              |                                                                                                 |
|---------------------------------------------------------------------------------|----------------------------------------------------------------------------------------------------|----------------------------------------------------------------------------------------|-------------------------------------------------------------------------------------------------|
| Tableau : Récapitulatif des for<br>Si vous faites une demande de so             | associations de jeunes ou<br>dont le public formé est<br>âgé majoritairement de<br>moins de 30 ans) (4<br>points) *                                        |                                                                                        | rmation dans l'ordre de vos priorités                                                           |
| (première lighe = action prioritaire<br>Si vous faites une <b>demande de so</b> | Formation visant à<br>sensibiliser à l'égalité<br>Femmes/Hommes dans la<br>vie associative (4 points) *                                                    | O Qui O Non                                                                            | ces justificatives).                                                                            |
| Nom de laDate de déDateGestion RH24/01/202324/0                                 | Formation visant à former<br>les bénévoles aux<br>nouveaux outils<br>numériques (audio et<br>visio conférence, outils                                      | Oui O Non                                                                              | to Type de la                                                                                   |
| raites-vous apper a un presu<br>Tableau : Récapitulatif des form                | collaboratifs,) (4<br>points) *<br>Actions de formation<br>mutualisées (associant<br>différentes structures),<br>avec une mise en<br>commun des formations | O Oui O Non                                                                            |                                                                                                 |
| Si vous faites une <b>demande de so</b><br>(première ligne = action prioritaire | (même territoire, mêmes<br>objectifs, mêmes besoins)<br>(3 points) *                                                                                       |                                                                                        | rmation dans l'ordre de vos priorités                                                           |
| Si vous faites une <b>demande de so</b>                                         | lesquelles les formations<br>(transversales) ont été<br>déposées sur le portail du<br>Mouvement Associatif de<br>Bretagne (1 point) *                      | O Oui O Non                                                                            | ces justificatives).<br>O Ajouter                                                               |
| Nom de la     Date de dé     Date       Gestion RH     24/01/2023     24/0      | Eléments justifiant la demande de bonus *                                                                                                    | Localisation de la formation, public formé, logiciels<br>utilisés,                     | tère<br>demande                                                                                 |
| © Précédent                                                                     | Indicateurs proposés<br>pour l'évaluation de la<br>formation *                                                                                             | Exemple : envoi d'un questionnaire aux bénévoles                                       | © Enregistrer                                                                                   |
| Si vous faites une <b>demande de so</b>                                         | Montant des dépenses de<br>la formation *                                                                                                    | formés<br>Attention : saisir la totalité des dépenses liées à l'action<br>de formation | ces justificatives).                                                                            |
| Nom de la Date de dé Date                                                       | Montant des recettes de<br>la formation *                                                                                                    | Attention : saisir la totalité des recettes liées à l'action de formation              | O Ajouter                                                                                       |
| Gestion RH 24/01/2023 24/0                                                      | Montant des subventions publiques (hors FDVA) *                                                                                                    | Exemples : subvention de l'Etat, des collectivités                                     | demande                                                                                         |
| Précédent      Mentions légales   Données personnelles   Tutoriels              |                                                                                                    | Senregistrer                                                                           | C Enregistrer     Suivant      484 page not found     Région Bretagne   Powered By MGDIS - 2022 |

Après avoir enregistré toutes les formations à partir de la fenêtre « ajouter une ligne », la présentation du tableau récapitulatif sera présentée comme ci-dessous, vous pourrez ensuite passer à la page suivante

| Ordre de | Nom de l             | Type de l  | Typologie | Domaine                          | Niveau     | Date de d  | Date de fin | Lieux  | Intervena                                          | Montant  |  |
|----------|----------------------|------------|-----------|----------------------------------|------------|------------|-------------|--------|----------------------------------------------------|----------|--|
| 1        | gestion<br>comptable | Récurrente | Transvers | Fonction<br>d'une<br>association | Initiation | 10/03/2022 | 10/03/2022  | RENNES | Formateur<br>Interne<br>(440€ /<br>420€ /<br>400€) | 440,00 € |  |

Sur la page suivante, il faudra renseigner et joindre le RIB de l'association

| <ul> <li>Vous pouvez ajoute</li> </ul> | er une domiciliation bancaire en renseignant le f | ormulaire ci-dessous : |           |
|----------------------------------------|---------------------------------------------------|------------------------|-----------|
|                                        |                                                   |                        |           |
| Domiciliation bancaire à               | Oui  Non                                          |                        |           |
| Titulaine du compete t                 |                                                   |                        |           |
| litulaire du compte *                  |                                                   |                        |           |
| IBAN *                                 |                                                   |                        |           |
| BIC *                                  |                                                   |                        |           |
|                                        |                                                   |                        |           |
| Veuillez joindre vo                    | tre relevé d'identité bancaire.                   |                        |           |
| C Relevé d'Identité Ba                 | ncaire*                                           |                        |           |
|                                        |                                                   |                        | O Aiouter |
|                                        |                                                   |                        | • Ajouter |
|                                        |                                                   |                        |           |
|                                        |                                                   |                        |           |

Suivant.

Enfin rajouter les pièces justificatives demandées ci-dessous :

| 9 Précédent                                                                                                    | Suivant 🔿                                                                                                    |  |  |  |  |  |
|----------------------------------------------------------------------------------------------------|----------------------------------------------------------------------------------------------------|--|--|--|--|--|
| es champs marqués d'un <b>*</b> sont obligato                                                                                                    | pires.                                                                                                    |  |  |  |  |  |
| Documents                                                                                                    | Silan des formations de l'année précédente                                                                                   |  |  |  |  |  |
| Vous pouvez seulement déposer des<br>documents avec les extensions<br>suivantes:<br>.pdf,.doc,.docx,.xls,.xlsx,.png,<br>.jpg,.gif,.odt,.ods,.zip<br>Chaque document ne peut pas<br>dépasser les 20Mo pour un total de<br>50Mo | Accompagné de la feuille d'émargement correspondante                                                                         |  |  |  |  |  |
|                                                                                                    | Délibération du conseil d'administration sur le plan de formation*                                                           |  |  |  |  |  |
|                                                                                                    | Datée et signée Ajouter                                                                                                    |  |  |  |  |  |
|                                                                                                    | Dernier bilan et compte de résultat de l'association*                                                                        |  |  |  |  |  |
|                                                                                                    | Certifiés par l'expert comptable, le commissaire aux comptes ou à défaut le président le le le le le le le le le le le le le |  |  |  |  |  |

Pour la **demande de soutien pluriannuel**, le formulaire est à télécharger parmi les pièces et sera à rajouter dans la partie suivante :

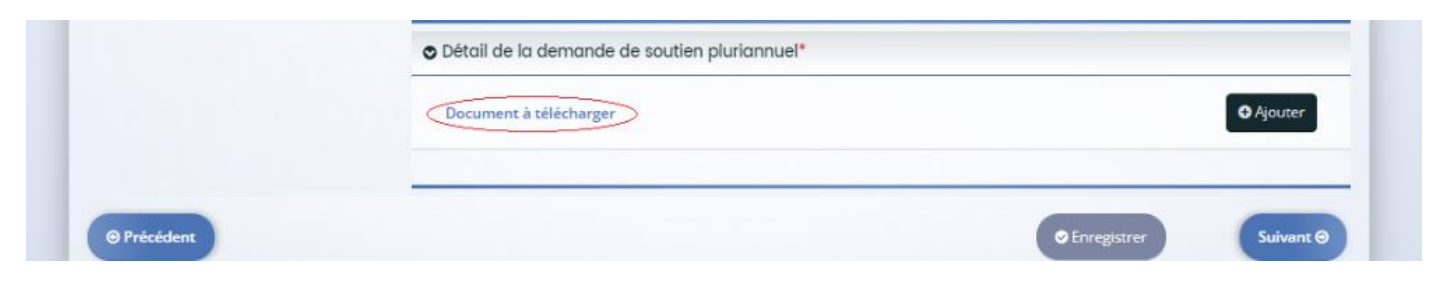

## 5 – Récapitulatif

| Préambule<br>Récapitulatif                 | Critères d'éligibilité            | Vos coordonnées                         | Votre demande                              | Récapitulatif |
|--------------------------------------------|-----------------------------------|-----------------------------------------|--------------------------------------------|---------------|
| Récapitulatif                              |                                   |                                         |                                            |               |
| Récapitulatif                              |                                   |                                         |                                            |               |
|                                            |                                   |                                         |                                            |               |
| ⊖ Précédent                                |                                   |                                         |                                            |               |
|                                            |                                   |                                         |                                            |               |
|                                            | Q                                 | د Récapitulatif des informations saisie | s                                          |               |
|                                            | 🔲 * je déclare                    | e sur l'honneur l'exactitude des inform | nations fournies.                          |               |
|                                            |                                   |                                         |                                            |               |
| Les données collectées via ce formulaire s | seront traitées par la Région Bre | stagne, responsable du traitement. Pou  | ur en savoir plus sur vos données et vos r | droits.       |
|                                            |                                   |                                         |                                            |               |
| Précédent                                  |                                   |                                         |                                            | • Transmettre |
|                                            |                                   |                                         |                                            |               |

Possibilité de revoir le récapitulatif de la demande en cliquant sur Récapitulatif des informations saisies.

Cela permet à l'association de revoir en globalité sa demande saisie précédemment.

Si c'est ok, l'association devra cliquer sur « Transmettre »

 $\sqrt{\text{Confirmation de transmission de dossier}}$  :

| Retton                                                                               | Espace Usagers                      |
|--------------------------------------------------------------------------------------|-------------------------------------|
| Espace personnel     Assistant de dépôt d'une nouvelle demande                       | A 💿 🛔 Noemie COUVRAND               |
| ECONOMIE SOCIALE ET SOLIDAIRE - A                                                    | ppel à projet FDVA 1 : Confirmation |
| Confirmation                                                                         |                                     |
| Votre demande a bien été transmise.                                                  |                                     |
| 🖪 Récapitulatif                                                                      | de la demande                       |
| Vous pourrez la retrouver et suivre son avancement en vous reconnectant sur ce site. |                                     |
|                                                                                      | • Terminer                          |